# A-1200 配置软件使用和测试

#### 1. 点击 Search 按钮

| AXR2E Configuration Utility | / v1.6.0                 |             |              |               |              |          |              |              |
|-----------------------------|--------------------------|-------------|--------------|---------------|--------------|----------|--------------|--------------|
| File View Help              |                          |             |              |               |              |          |              |              |
| 21 20 % 🖬 👻                 | -                        | 1           |              |               |              |          |              |              |
| Device Management           | System                   | Search      | Device Setup | Reboot        | Firmware     | Use Ext  | ernal Brow   | rser         |
| Virtual Serial Port         | Setting                  | IP Search   | Web Browser  | Restore       | Upgrade      | Search / | After Applic | cation Start |
| M Device Monitor            | Status I                 | dle         | 3            |               |              |          |              |              |
| DHCP Server                 | Progress<br>Devices List |             |              |               |              |          |              |              |
| TFTP Server                 | NO.                      | Device Name | MAC Addre    | ess DHCP      | IP           | Port     | Mode         | Status       |
| COM Port Terminal           | ✓ 1                      | DSM1        | 00-0E-C6-00- | 00-37 Disable | 9 192.168.1. | 244 5000 | Server       | ldle         |
| Virtual COM Ports           | 2                        |             |              |               |              |          |              |              |
|                             |                          |             |              |               |              |          |              |              |
| System Log                  |                          |             |              |               |              |          |              |              |

2. 选中搜索出来的 ATC-1200, 然后点击 Web Browser 按钮

| AXR2E Configuration Utility | / v1.6.0                    |                     |                             |                 |         |                     |         |                             |                      |
|-----------------------------|-----------------------------|---------------------|-----------------------------|-----------------|---------|---------------------|---------|-----------------------------|----------------------|
| e View Help                 |                             |                     |                             |                 |         |                     |         |                             |                      |
| D Device Management         | System<br>Setting           | Search<br>IP Search | Device Setup<br>Web Browser | Reboo<br>Restor | ot      | Firmware<br>Upgrade | Use Ext | ternal Brow<br>After Applic | vser<br>cation Start |
| Device Monitor              | Status I<br>Progress        | dle                 |                             |                 |         |                     |         |                             |                      |
| S TFTP Server               | Devices List                | Device Name         | MAC Addr                    | ess [           | DHCP    | IP                  | Port    | Mode                        | Status               |
| COM Port Terminal           | 1                           | DSM1                | 00-0E-C6-00-                | -00-37 E        | Jisable | 192.168.1.244       | 5000    | Server                      | Idle                 |
|                             | E<br>ADVANCED<br>TECHNOLOGY | SERIAL TO           | ETHERNET (                  | CONVER          | RTER    |                     | 2 4200  |                             |                      |
|                             |                             |                     |                             |                 |         | P/N: AT             | -1200   | )                           |                      |
| Login                       |                             |                     |                             |                 |         |                     |         |                             |                      |
|                             | Us                          | ername adn          | nin                         |                 |         |                     |         |                             |                      |
|                             | Pa                          | assword  •••        | •• <br>Lo                   | gin             |         |                     |         |                             |                      |
|                             | -                           |                     |                             |                 |         |                     |         | _                           | _                    |

然后就会出现登录提示框,输入用户名和密码都是 admin

## 3. 登录进入 ATC-1200 Web 网页

| Data Baud Rate                                             | 9600 🔽                    |               |         |   |
|------------------------------------------------------------|---------------------------|---------------|---------|---|
| Data Bits                                                  | 8 🗸                       |               | 1       |   |
| Data Parity                                                | None 🗸                    |               | 1       |   |
| Stop Bits                                                  | 1 🗸                       |               |         |   |
| Flow Control                                               | None                      |               |         |   |
| Serial Type                                                | RS485                     | $\overline{}$ |         |   |
| Network Settings                                           |                           |               |         |   |
| DHCP Client                                                | Disable 🔽                 |               |         |   |
| Static IP Address                                          | 192.168.1.244             |               |         |   |
| Static Subnet Mask                                         | 255.255.255.0             |               |         |   |
| Static Default Gateway                                     | 192.168.1.1               |               |         |   |
| Static DNS Server                                          | 168.95.1.1                |               |         |   |
| Connection Type                                            | TCP 🔽                     |               |         |   |
| Transmit Timer                                             | 30                        |               |         |   |
|                                                            | Please enter an integer l | between 10~6  | 5535 ms |   |
| Server/Client Mode                                         | Server 🗸                  |               |         | 2 |
| Server Listening Port                                      | 5000                      |               |         | 2 |
|                                                            | Please enter an integer l | octween 1024  | -65595  |   |
|                                                            | 192 168 1 199             |               |         |   |
| Client Destination Host Name/IP                            | 1152.100.1.155            |               |         |   |
| Client Destination Host Name/IP                            | Please enter host name    | or IP address |         |   |
| Client Destination Host Name/IP<br>Client Destination Port | Please enter host name    | or IP address |         |   |

根据实际需求修改串口参数, IP 地址以及工作模式。

## 4. 添加虚拟串口

| e <u>V</u> iew <u>H</u> elp<br><b>2      ?   <u>DS</u>   <u>TS</u>  </b> |              |                                   |                  |                     |                            |                        |                  |
|--------------------------------------------------------------------------|--------------|-----------------------------------|------------------|---------------------|----------------------------|------------------------|------------------|
| Device Management                                                        | Virtual Port | Network                           | Virtual Port / I | Vetwork Co          | onfiguration               | 1                      |                  |
| V Virtual Serial Port                                                    | Add          | Connect                           | Connection F     | Connection Protocol |                            | Host IP<br>168 . 0 . 2 | Remote Host Port |
| M Device Monitor                                                         | Remove       | Close                             | Client           |                     | Enable Flow Control Packet |                        |                  |
| DHCP Server                                                              |              | Setting                           | Listen Port      |                     | I Comme                    | ut at windows Stan     |                  |
| TFTP Server                                                              |              |                                   |                  |                     |                            |                        |                  |
| COM Port Terminal                                                        | Status Adder | d a virtual serial p<br>orts List | ort successfully |                     |                            |                        |                  |
| - Virtual COM Ports                                                      | Port ID Port | Name                              | Status           | Remo                | te IP                      | Remote Port            |                  |
|                                                                          | 0            | 12                                | Idle             |                     |                            |                        |                  |

点击左边菜单的 Virtual Serial Port,然后点击 Add 按钮。

5. 选中新添加的 COM 口,点击 Setting 按钮。

| AXR2E Configuration Utility | v1.6.0                  |                                            |                       |                 |                       |                  | _ 0 X |
|-----------------------------|-------------------------|--------------------------------------------|-----------------------|-----------------|-----------------------|------------------|-------|
| <u>File View H</u> elp      |                         |                                            |                       |                 |                       |                  |       |
| <u>21</u> 20 ? 🖫 篭          |                         |                                            |                       |                 |                       |                  |       |
| D Device Management         | Virtual Po              | rt Network                                 | Virtual Port / Networ | k Configuration | n<br>Haat ID          | Pamota Hast Part |       |
| Virtual Serial Port         | Add                     | Connect                                    |                       | 1P 192 .        | 168 . 0 . 2           | 5000             |       |
| M Device Monitor            | Remove                  | e Close                                    | Client                | Enabl           | e Flow Control Packet |                  |       |
| DHCP Server                 |                         | Setting                                    | C Server              |                 | ect at windows oran   |                  |       |
| TS TFTP Server              |                         |                                            |                       |                 |                       |                  |       |
| C COM Port Terminal         | Status A<br>Virtual Ser | \dded a virtual serial p<br>ial Ports List | ort successfully      |                 |                       |                  |       |
| Virtual COM Ports           | Port ID                 | Port Name                                  | Status R              | emote IP        | Remote Port           |                  |       |
| COM2                        | 1                       | COM2                                       | Idle                  |                 |                       |                  |       |

6. 配置虚拟串口的参数,如果 ATC-1200 网页配置为 TCP Server,那么这里需要选择 Client 模式连接,填写 ATC-1200 的 IP 地址和端口号。

| RE AXR2E Configuration Utility | v1.6.0                          |                                   |                                                                                              | - 🗆 X |
|--------------------------------|---------------------------------|-----------------------------------|----------------------------------------------------------------------------------------------|-------|
| Eile View Help                 |                                 |                                   |                                                                                              | 1     |
| Device Management              | -Virtual Port                   | Network                           | -Virtual Port / Network Configuration<br>Connection Protocol Remote Host IP Remote Host Port |       |
| Virtual Serial Port            | Add                             | Connect                           | C TCP C UDP 192 . 168 . 1 . 244 5000                                                         |       |
| M Device Monitor               | Remove                          | Close                             | Client     Enable Flow Control Packet     Server     Connect at Windows Start                |       |
| DS DHCP Server                 |                                 | ОК                                | Listen Port                                                                                  |       |
| C COM Port Terminal            | Status Adde<br>Virtual Serial P | d a virtual serial  <br>orts List | I port successfully                                                                          |       |

7. 配置完成之后点击 OK 按钮, 然后再点击 Connect 按钮。

| D) Device Management  | Virtual P            | ort Network                            | Virtual Port / Ne  | etwork Configuration                                                                                             |                                                                                                    | Remote Host Port |
|-----------------------|----------------------|----------------------------------------|--------------------|----------------------------------------------------------------------------------------------------|----------------------------------------------------------------------------------------------------|------------------|
| V Virtual Serial Port | Add                  | Connect                                | Connection Pro     | OUDP 192                                                                                                    | ost IP<br>168 . 1 . 244                                                                                          |                  |
| M Device Monitor      | Remo                 | Close                                  | Mode Client        | Enable                                                                                                    | Flow Control Packet                                                                                              | 1                |
| DS DHCP Server        |                      | Setting                                | C Server           | Connec                                                                                                    | et at Windows Start                                                                                              |                  |
| TS TFTP Server        |                      |                                        |                    |                                                                                                    |                                                                                                    |                  |
| COM Port Terminal     | Status<br>Virtual Se | Connected to remote<br>rial Ports List | host 192.168.1.244 | @5000                                                                                                    |                                                                                                    |                  |
| - Virtual COM Ports   | Port ID              | Port Name                              | Status             | Remote IP                                                                                                    | Remote Port                                                                                                    |                  |
|                       |                      |                                        |                    | and the second second second second second second second second second second second second second second second | and the second second second second second second second second second second second second second second second |                  |

8. 使用 Modbus Slave 工具测试,通过虚拟串口连接一个支持 Modbus RTU 协议的 PLC 主站。

|                                     | ai                                                                                                    | Virtual S                                                       | erial Ports List                                                                                                    |                                                                                                    |                                       |                     |  |
|-------------------------------------|----------------------------------------------------------------------------------------------------|-----------------------------------------------------------------|----------------------------------------------------------------------------------------------------|----------------------------------------------------------------------------------------------------|---------------------------------------|---------------------|--|
| irtual COM Ports<br>COM2 (192.168.1 | 1.244                                                                                                    | Port ID<br>1                                                    | Port Name<br>COM2                                                                                                    | Status<br>Connected                                                                                          | Remote IP<br>192.168.1.244            | Remote Port<br>5000 |  |
| m Log<br>2016-12-1<br>2016-12-1     | Image: Second second second | 1<br>bus Slave -<br>dit Conne<br>Slave1<br>: F = 01<br>nnection | COM2<br>Mbslave1<br>ction Setup Displa<br>ias Connection<br>Serial Po<br>Serial Sett<br>ASIX Virtual<br>Set Settal Sett<br>Set Set Set Set<br>Set Set Set Set Set<br>Set Set Set Set Set Set Set Set Set Set | Connected<br>ay View Window<br>Setup<br>n<br>n<br>t<br>t<br>ual Serial Port (COM2)<br>ad<br>wode<br>@ RTU () | 192.168.1.244                         | 5000                |  |
|                                     | 7<br>8<br>9                                                                                                    |                                                                 | None Pa                                                                                                    | ity  Flow Control ity T DSR T I [ms]                                                                         | CTS 👿 RTS Toggle<br>RTS disable delay |                     |  |

#### 9. 测试运行正常。

| Modbus Slave - Mb                                                       | oslave1                                         |                   |       |   |
|-------------------------------------------------------------------------|-------------------------------------------------|-------------------|-------|---|
| ile Edit Connectio                                                      | on Setup Display Vi                             | ew Window H       | łelp  |   |
|                                                                         | <u>見</u> 自 <b>? №</b>                           |                   |       |   |
| 💬 Mbslave1                                                              |                                                 |                   |       |   |
| ID = 1: F = 01                                                          |                                                 |                   |       |   |
|                                                                         |                                                 |                   |       | - |
| Alias                                                                   | 00010                                           | Alias             | 00020 |   |
| 0                                                                       |                                                 |                   | 0     |   |
| 1                                                                       |                                                 |                   | 0     |   |
| 2                                                                       |                                                 |                   | 0     |   |
| 3                                                                       |                                                 |                   | 0     |   |
| 4                                                                       |                                                 |                   |       |   |
| 5                                                                       |                                                 |                   |       |   |
| 6                                                                       | 1                                               |                   |       |   |
| 7                                                                       | 0                                               |                   |       |   |
| 8                                                                       | 0                                               |                   |       |   |
| 9                                                                       | 0                                               |                   |       |   |
|                                                                         |                                                 |                   |       |   |
| Communicatio                                                            | n Traffic                                       |                   |       |   |
| Exit                                                                    | Stop Clear                                      | Save              |       |   |
| 000000-Rx:01 05 00 10                                                   | PF 00 8D FF                                     | · · · · · · · · · |       |   |
| 000001-Tx:01 05 00 10<br>000002-Rx:01 05 00 10<br>000003-Tx:01 05 00 10 | 1 FF 00 8D FF<br>1 FF 00 8D FF<br>1 FF 00 8D FF |                   |       |   |
| 000004-Rx:01 05 00 10<br>000005-Tx:01 05 00 10<br>000006-Rx:01 05 00 10 | 0 00 00 CC 0F<br>0 00 00 CC 0F<br>0 00 00 CC 0F |                   |       |   |
| 000007-Tx:01 05 00 10<br>000008-Rx:01 05 00 10<br>000008-Rx:01 05 00 10 | DO DO CC OF<br>FF DO BD FF                      |                   |       |   |
| 000010-Rx:01 05 00 10<br>000011-Tx:01 05 00 10                          | FF 00 8D FF<br>FF 00 8D FF                      |                   |       |   |

10. 使用 Modbus Poll 工具测试,通过虚拟串口连接一个支持 Modbus RTU 协议的 I/O 模块从站设备。

| - Virtual C | COM Ports         | Port ID Port Name                           | Status             | Remote IP           | Remote Port |     |
|-------------|-------------------|---------------------------------------------|--------------------|---------------------|-------------|-----|
| COM         | 12 (192.168.1.244 | COM2                                        | Connected          | 192.168.1.244       | 5000        |     |
|             | Modbus Poll       | Mbpoll1                                     |                    |                     |             | , 0 |
|             | File Edit Con     | nection Setup Functions                     | Display View Windo | w Help              |             |     |
|             | D 📽 🖬 🎒           | 🗙 🛅 🗏 🚊 🕮 05 (                              | 06 15 16 17 22 23  | TC 🖭 🤗 🕅            |             |     |
|             | Mbpoll1           |                                             |                    |                     |             |     |
|             | Tx = 0: Err = 0   | : ID = 1: F = 03: SR = 1000                 | ms                 |                     |             |     |
| stem Log    | No connection     | Connection Setup                            |                    |                     |             |     |
| lo          |                   | A                                           |                    |                     |             |     |
| -           | 2                 |                                             |                    | OK                  |             |     |
|             | 4                 |                                             |                    | Cancel              |             |     |
|             |                   | Serial Settings                             |                    |                     |             |     |
|             | 2                 | ASIX Virtual Serial Port (CC                | )M2) 🔹 👻           | Mode                |             |     |
|             | 3                 | 通信端口 (COM1)<br>ASIX Virtual Serial Port (CD | M2)                | 💿 RTU 💿 ASCII       |             |     |
|             | 4                 | C0M2                                        | =                  | Response Timeout    |             |     |
|             | 5                 | COM5                                        |                    | 200 [ms]            |             |     |
|             | 6                 | COM6<br>COM7                                |                    |                     |             |     |
|             | 7                 | COM8                                        |                    | Delay Between Polls |             |     |

11. 测试运行正常。

| Modbus Poll - I                                       | Mbpoll1                                                                                                    | Functions   | Dicplay View | Window       | Help       |            |                       |          |
|-------------------------------------------------------|----------------------------------------------------------------------------------------------------|-------------|--------------|--------------|------------|------------|-----------------------|----------|
|                                                       | × I ➡ I ■                                                                                                    |             |              | 22 23 1      |            | <b>?</b> № |                       |          |
|                                                       | <u> </u>                                                                                                    |             | 00 13 10 17  |              | C BI       | 8 1.       |                       |          |
| A Mbpoll1                                             |                                                                                                    |             |              |              |            |            |                       |          |
| x = 22: Err = 0                                       | 1: ID = 1: F =                                                                                                    | 01: SR = 10 | looms        |              |            |            |                       |          |
| A                                                     | Alias                                                                                                    | 00000       | Alias        | 00           | 0010       |            |                       | -        |
| 0                                                     |                                                                                                    | 1           |              |              | 0          |            |                       |          |
| 1                                                     |                                                                                                    | 0           |              |              | 0          |            |                       |          |
| 2                                                     |                                                                                                    | 0           |              |              | 0          |            |                       |          |
| 3                                                     |                                                                                                    | 0           |              |              | 0          |            |                       |          |
| 4                                                     |                                                                                                    | 0           |              |              | 0          |            |                       |          |
| 5                                                     |                                                                                                    | 0           |              |              | 0          |            |                       |          |
| 6                                                     |                                                                                                    | 0           |              |              |            |            |                       |          |
| 7                                                     |                                                                                                    | 0           |              |              |            |            |                       |          |
| 8                                                     |                                                                                                    | 0           |              |              |            |            |                       |          |
| 9                                                     |                                                                                                    | 0           |              |              |            |            |                       |          |
| Communicat                                            | ion Traffic                                                                                                    | Cļear       | Save (       | <u>С</u> ору | ) <b>[</b> | g)         | Stop on <u>E</u> rror | <u> </u> |
| $ \begin{array}{cccccccccccccccccccccccccccccccccccc$ | 00         89         PC           00         10         3D         C6           00         89         PC         00           00         10         3D         C6           00         10         3D         C6< |             |              |              |            |            |                       |          |